|                                                              | BBH - Veileder til utfyll | ing av Exce | el-ark ved in      | nport av prøver i        |
|--------------------------------------------------------------|---------------------------|-------------|--------------------|--------------------------|
| • • HELSE BERGEN                                             |                           | LabVant     | age                |                          |
|                                                              | Prosedyre                 |             |                    | Dok.ID: D67830           |
| Organisatorisk plassering: [] Biobank Haukeland              |                           |             |                    | Versjon: 2.00/13.02.2023 |
| Kategori: Kliniske støttefunksjoner/Laboratorieundersøkelser |                           |             |                    | Gyldig til: 13.02.2025   |
| Dok. eier: Kroksveen, Ann Cathrine                           |                           |             | Dok. ansvarlig: Th | ea Brodtkorb             |

### Formål

Beskrive hvordan Excel-ark fylles inn for prøver som skal importeres til LabVantage biobank (LV)

### Målgruppe

Eksterne brukere som skal fylle ut Excel-ark til import i LV

### Innhold

| 1 G     | enerelt                           | 1 |
|---------|-----------------------------------|---|
| 2 N     | avnsetting av Excel-filer         | 1 |
| 3 U     | tfylling av excelskjema           | 1 |
| 3.1     | Gule kolonner                     | 2 |
| 3.2     | Grønne kolonner                   | 2 |
| 3.3     | Blå kolonner                      | 2 |
| 3.4     | Hvite kolonner                    | 2 |
| 3.5     | Røde kolonner                     | 2 |
| 3.6     | Endre datoformat i celler i Excel | 4 |
| 4 M     | lasterdata                        | 5 |
| 4.1     | Sample type                       | 5 |
| 4.2     | Container type                    | 5 |
| 4.3     | Unit                              | 5 |
| 4.4     | Box type                          | 5 |
| 4.5     | Plassering av prøver i boks       | 6 |
| 5 EI    | ndringslogg                       | 6 |
| Interne | e referanser                      | 6 |
| Ekster  | ne referanser                     | 7 |
|         |                                   |   |

# 1 Generelt

Biobankprøver som skal lagres i infrastrukturen til Biobank Haukeland (BBH) må lagres på bestemte rør fra FluidX. For at disse rørene skal kunne importeres til vårt automatiserte fryselager må de registreres i LV, som er et biobank informasjons- og sporingssystemet som benyttes i Helse Vest. Excelskjemaet som skal benyttes er lagt opp slik at det kan importeres direkte til LV om det fylles ut korrekt. **Dere kan derfor ikke ta bort eller endre på kolonner og informasjon**. Det er viktig at alle felt er fylt ut på riktig måte for at importen skal bli korrekt og godkjent.

# 2 Navnsetting av Excel-filer

Selve Excel-filen kan navngis etter eget ønske. Navnet på Excel-fanen i filen må være **Ark 1** ved innsendelse. Det er ønskelig med en Excel-fil pr boks som sendes inn.

# **3** Utfylling av excelskjema

Skjemaet består av kolonner med 5 ulike fargekategorier. Noen kolonner er obligatoriske å fylle ut, andre er valgfrie. Hjelp til utfylling av Excel-ark og eksempler finnes i Tabell 1.

## 3.1 Gule kolonner

### Obligatorisk utfylling av minst en av følgende punkt:

- 1) Personal id (personnummer)
- 2) External participant id

Prosjektet er selv ansvarlig for å holde orden på koblingsnøkkelen dersom ikke begge kolonner benyttes.

## 3.2 Grønne kolonner

### Oligatorisk utfylling av alle grønne felt

Alle grønne kolonner må være utfylt for å kunne opprette prøvene i LV.

## 3.3 Blå kolonner

Valgfri utfylling av alle blå kolonner. Informasjonen som legges inn her importeres til LV, men er ikke nødvendig for import av filen. Ubrukte kolonner skal stå tomme.

## 3.4 Hvite kolonner

Skal ikke fylles ut. Kolonnene fylles ut av BBH.

## 3.5 Røde kolonner

Skal ikke fylles ut. Inkludert for fremtidig implementering.

| • • HELSE <b>BERGEN</b> | BBH - Veileder til utfylling av Excel-ark ved import av | Dok.ID: D67830 |
|-------------------------|---------------------------------------------------------|----------------|
|                         | prøver i LabVantage                                     | Versjon: 2.00  |

| Overskrift på kolonne i | Kommentarer                                   | Eksempler                         |
|-------------------------|-----------------------------------------------|-----------------------------------|
| Personal ID             | Personnummer MÅ skrives:                      | 12057900499                       |
|                         | ddmmååXXXXX                                   | 12037300433                       |
| External participant ID | Studie ID for deltager. Fritekst.             | NO-Covid19-OUS-01                 |
| Visit                   | Bestemmes av prosjektet.                      | V0 (før operasjon)                |
|                         |                                               | Baseline                          |
|                         |                                               | Visitt 1                          |
| External ID (Sample)    | Barkode på rør (FluidX-rør) eller prøve-ID på | FluidX-rør: FD17688470            |
|                         | etikett (f. eks Paxgene-rør).                 | Paxgene-rør: Paxgene Covid19 1    |
|                         |                                               | OUS                               |
| Collection date         | Prøvetakningstidpunkt.                        | 2020-08-12 08:00                  |
|                         | Må skrives slik:                              |                                   |
|                         | aaaa-mm-dd tt:mm                              |                                   |
|                         | Se Kanittel 3.6 for beskrivelse av hvordan    |                                   |
|                         | datoformatet i cellen kan endres              |                                   |
| Sample type             | Prøvemateriale.                               | Whole Blood                       |
|                         |                                               | Serum                             |
|                         | Må samsvare med Sample type i LV. Se          | Urine                             |
|                         | Kapittel 4.1.                                 |                                   |
| Container type          | Navn på type rør.                             | FluidX 300ul                      |
|                         |                                               |                                   |
|                         | Må samsvare med Sample types i LV. Se         |                                   |
|                         | Kapittel 4.2.                                 | 250                               |
| volume                  | volum i prøvebenolder, kun tallverdien.       | 250                               |
|                         | Både komma og punktum aksenteres              | 865                               |
|                         |                                               | 19                                |
|                         |                                               | PaxGene-rør rommer 9.4 ml         |
| Volume unit             | Volumenhet.                                   | ul                                |
|                         |                                               | ml                                |
|                         | Må samsvare med Sample types i LV. Se         |                                   |
|                         | Kapittel 4.3.                                 |                                   |
| Comment                 | Legg inn eventuell kommentar til prøven.      | Hemolysis                         |
|                         | Fritt bruk av tegn og tall men maksgrense     | Prøven er sentrifugert to ganger  |
| Pox tupo                | Type boks prøvene står i Må samsvare med      | Prøven ikke i frys inhen to timer |
| box type                | Sample types i IV. Se Kanittel 4.4            | Paygene boks: 7X7 Boks (dersom    |
|                         |                                               | noe annet brukes, definer på      |
|                         |                                               | lignende måte)                    |
| External ID (box)       | ID på boks, barkode eller navn på etikett.    | FluidX-boks: SA00925292,          |
|                         |                                               | FH00023200                        |
|                         |                                               | Bokser uten barkode: Navngi som   |
|                         |                                               | ønsket. F. eks. Paxgene Covid19   |
|                         |                                               | OUS Box1                          |
| Position in box         | Prøvens posisjon i boksen.                    | A1                                |
| Freezedate              | Date og tidspunkt for innfræning              | П12<br>2020-08-12 08:00           |
| Treezeudle              | Må skrives nå denne måten:                    | 2020-00-12 00.00                  |
|                         | åååå-mm-dd tt:mm.                             |                                   |
|                         | Se Kapittel 3.6 for beskrivelse av hvordan    |                                   |
|                         | datoformatet i cellen kan endres.             |                                   |

#### **Tabell 1:** Hjelp til utfylling av Excel-ark og eksempler

| • HELSE BERGEN | BBH - Veileder til utfylling av Excel-ark ved import av | Dok.ID: D67830 |
|----------------|---------------------------------------------------------|----------------|
|                | prøver i LabVantage                                     | Versjon: 2.00  |

| <b>—</b>          |                                            |                                    |
|-------------------|--------------------------------------------|------------------------------------|
| Ireatment         | Ikke tatt i bruk, inkludert for fremtidig  |                                    |
|                   | implementering.                            |                                    |
| Preparation type  | Ikke tatt i bruk, inkludert for fremtidig  |                                    |
|                   | implementering.                            |                                    |
| Gender            | Deltagerens kignn                          | Female                             |
| Gender            |                                            | Mala                               |
|                   |                                            |                                    |
| Consent date      | Dato for gitt samtykke.                    | 2020-08-12 08:00                   |
|                   |                                            |                                    |
|                   | Må skrives på denne måten:                 |                                    |
|                   | åååå-mm-dd tt:mm.                          |                                    |
|                   |                                            |                                    |
|                   | Se Kanittel 3 6 for beskrivelse av hvordan |                                    |
|                   | datoformatot i collon kan ondros           |                                    |
|                   |                                            |                                    |
| BIODANK ID        | Fylles inn av Biobank Haukeland.           |                                    |
| Cohort            | Deltagerkohort.                            | Risikogruppe, Kontroll,            |
|                   | Navngivning bestemmes av prosjektet.       | Sykdomskategori etc.               |
|                   |                                            |                                    |
|                   |                                            | Dersom ingen kategorisering av     |
|                   |                                            | deltagerne er ønsket kan f.eks     |
|                   |                                            | <b>Biobank</b> benyttes som Cobort |
| Sito              | Innsamlingsstad                            |                                    |
| Site              | Minsamingssted.                            |                                    |
|                   | Navngivning bestemmes av prosjektet.       | HUS                                |
|                   |                                            | AHUS                               |
| Service           | Oppsett for videre behandling.             |                                    |
|                   |                                            |                                    |
|                   | Fylles inn av Biobank Haukeland ved behov. |                                    |
| Thaw count        | Antall fryse/tine sykluser prøven har      | 2                                  |
|                   | giennomgått                                | -                                  |
| Protocol rovision | Brotokollrovicion i IV                     | Г.                                 |
|                   |                                            | 5                                  |
|                   |                                            |                                    |
|                   | Fylles inn av Biobank Haukeland.           |                                    |

## 3.6 Endre datoformat i celler i Excel

Formateringsfeil kan forekomme. Dersom det er feil med datoformat kan det endres på følgende måte (se Figur 1):

- 1. Marker de aktuelle cellene.
- 2. Høyreklikk og velg Formater celler.
- 3. Velg egendefinert og skriv åååå-mm-dd tt:mm under **Type:**

| 1 all            | Justering      | Skrift      | Kantlinje                | Fyll       | Beskyttelse    |              |      |   |
|------------------|----------------|-------------|--------------------------|------------|----------------|--------------|------|---|
| ategor           | £              |             |                          |            |                |              |      |   |
| itanda<br>fall   | rd .           | Ekse<br>202 | mpel<br>0-11-12 08:00    |            |                |              |      |   |
| /aluta<br>Regnsi | ap             | Type        |                          |            |                |              |      |   |
| Dato             |                | 4444        | .mm.ddtt:mm              |            |                |              |      |   |
| Prosen           | t              | timm        | css AM/PM                | _          |                |              |      | ^ |
| Ekspor           | entielt        | ttm         | n:ss                     |            |                |              |      |   |
| ekst             | _              | dd.e        | m.8888 tt:mm             |            |                |              |      |   |
| aend             | finert         | mme         | 15                       |            |                |              |      |   |
|                  | _              | ٥           |                          |            |                |              |      |   |
|                  |                | (t):m       | miss<br>Telefol - Jake 1 |            | and the second |              |      |   |
|                  |                | 12          |                          | 0          |                | -            |      |   |
|                  |                | kr          | * # ##0,00_;;4           | (r * # ##( | .00;kr * ***   | 1.0.0.       |      | ~ |
|                  |                |             |                          |            |                |              | Sjet | t |
|                  |                |             |                          |            |                |              |      |   |
| criv in          | n tallformatko | den. Bruk   | en av de eksi            | sterende   | kodene som u   | tgangspunkt. |      |   |
|                  |                |             |                          |            |                |              |      |   |
|                  |                |             |                          |            |                |              |      |   |

Figur 1: Endre datoformat i excel

4. Trykk **OK**.

| • • HELSE BERGEN | BBH - Veileder til utfylling av Excel-ark ved import av | Dok.ID: D67830 |
|------------------|---------------------------------------------------------|----------------|
|                  | prøver i LabVantage                                     | Versjon: 2.00  |

# 4 Masterdata

# 4.1 Sample type

Tabell 2: Prøvemateriale i LV

| Sample Type |
|-------------|
| Buffy Coat  |
| CSF         |
| Faeces      |
| Plasma      |
| Saliva      |
| Serum       |
| Urine       |
| Whole Blood |

Dersom andre prøvematerialer er ønsket, ta kontakt med BBH for å avklare dette.

## 4.2 Container type

| Tabell 3: Rørtyper i LV |  |
|-------------------------|--|
| Container Type          |  |
| FluidX 1ml              |  |
| FluidX 2ml              |  |
| FluidX 300ul            |  |
| FluidX 700ul            |  |
| FluidX 800ul            |  |
| PAX-RNA tube 2.5ml      |  |

Dersom andre rørtyper er ønsket, ta kontakt med BBH for å avklare dette.

## 4.3 Unit

Tabell 4: Enheter i LV

| Unit |  |
|------|--|
| ml   |  |
| ul   |  |
| Vial |  |

Dersom andre enheter er ønsket, ta kontakt med BBH for å avklare dette.

# 4.4 Box type

| Tabell 5: Bokstyper i LV |                             |  |
|--------------------------|-----------------------------|--|
| Box types                | Forklaring                  |  |
| 10x10 Box                |                             |  |
| 9X9 Box                  |                             |  |
| 8x8 Box                  |                             |  |
| 7X7 Box                  |                             |  |
| FluidX 96 (11 mm)        | Boks til 0,3 ml FluidX-rør  |  |
| FluidX 96 (16 mm)        | Boks til 0,7 ml FluidX-rør  |  |
| FluidX 96 (24 mm)        | Boks til 1 ml ml FluidX-rør |  |
| FluidX 96 (800 ul)       | Boks til 0,8 ml FluidX-rør  |  |
| FluidX 48 (23 mm)        | Boks til 2 ml ml FluidX-rør |  |

| • HELSE BERGEN | BBH - Veileder til utfylling av Excel-ark ved import av | Dok.ID: D67830 |
|----------------|---------------------------------------------------------|----------------|
|                | prøver i LabVantage                                     | Versjon: 2.00  |

Dersom andre bokstyper er ønsket, ta kontakt med BBH for å avklare dette.

## 4.5 Plassering av prøver i boks

I LV angis plasseringen i boksen med bokstaver vertikalt og tall horisontalt som vist i Figur 2 og Figur 3. I 9X9 Box, 8x8 Box og 7X7 Box angis plasseringene som for en 10x10 Box, vist i Figur 3.

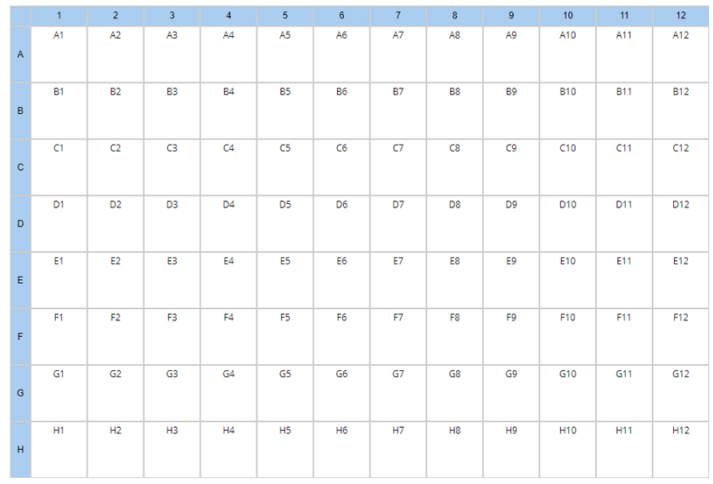

Figur 2: Prøveplassering i FluidX 96 (11 mm)-, FluidX 96 (16 mm)- og FluidX 96 (24 mm)-bokser.

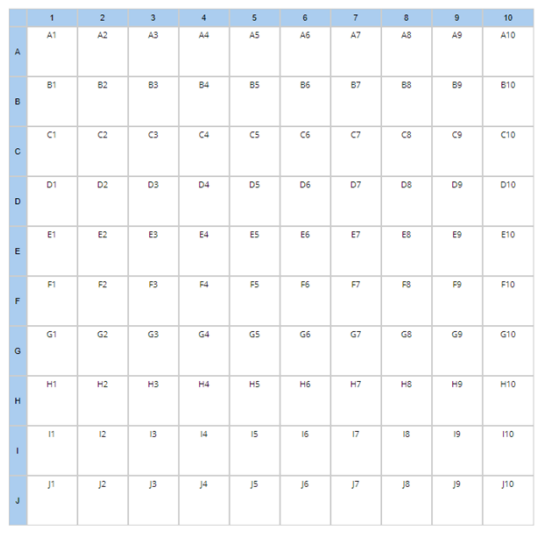

Figur 3: Prøveplassering i 10x10 Box.

# **5** Endringslogg

Ikke skriv i endringsloggen. Endringer noteres i «Merknad til denne versjonen» i Dokumentvindu.

| Versjon | Endringer i forhold til forrige versjon |
|---------|-----------------------------------------|
|         |                                         |
|         |                                         |

### Interne referanser

| • HELSE BERGEN | BBH - Veileder til utfylling av Excel-ark ved import av | Dok.ID: D67830 |
|----------------|---------------------------------------------------------|----------------|
|                | prøver i LabVantage                                     | Versjon: 2.00  |

## Eksterne referanser